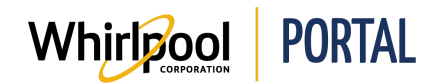

## **CHERCHER UN PRODUIT**

#### Fonction

Utiliser ce guide de référence rapide pour connaître les étapes nécessaires pour chercher un produit sur le portail de Whirlpool. Ce guide présente la façon de chercher en naviguant dans le catalogue de produits ou en effectuant une recherche par mot clé. Consulter le guide de référence rapide de vérification rapide du prix et de la disponibilité pour découvrir une autre façon de chercher un produit.

### Étapes – Naviguer dans le catalogue de produits

1. Accéder à la page d'**accueil** du portail de Whirlpool. Cliquer sur le menu **Catalogue de produits**. Sélectionner la **catégorie** d'article.

| Whirleool             | PORTAL                               |                    |                           |
|-----------------------|--------------------------------------|--------------------|---------------------------|
| Je cherche            |                                      | Q                  |                           |
| Catalogue de produits | Vérifier le prix et la disponibilité | Gérer les commande | es Rapports et ressources |
|                       |                                      |                    |                           |

2. Sélectionner la **catégorie** de produits désirée.

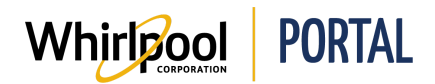

- 3. Sélectionner les filtres désirés.
  - L'utilisateur peut filtrer par : catégorie, type, couleur, caractéristiques, marque, PDSF ou profondeur.

| ту | pe                                                          |
|----|-------------------------------------------------------------|
|    | OVEN (23)                                                   |
|    | RANGE (22)                                                  |
|    | COOKTOP (13)                                                |
|    | HOODANDVENT (3)                                             |
|    | MICROWAVE (2)                                               |
|    |                                                             |
| MO | re                                                          |
| Ma | arque<br>AMANA (3)                                          |
| Ma | arque<br>Amana (3)<br>Jenn-Air (30)                         |
| Ma | RIQUE<br>AMANA (3)<br>JENN-AIR (30)<br>KITCHENAID (25)      |
| Ma | AMANA (3)<br>JENN-AIR (30)<br>KITCHENAID (25)<br>MAYTAG (7) |

4. Les produits filtrés s'affichent.

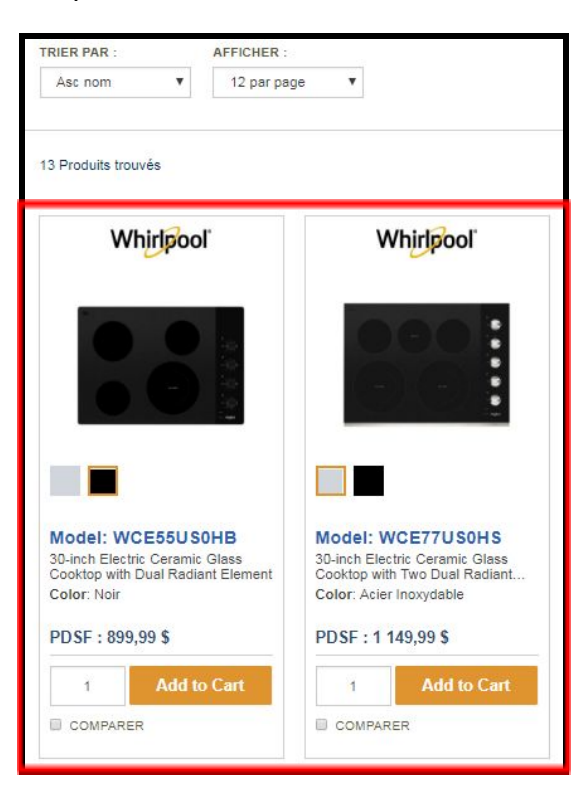

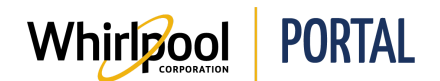

## Étapes – Chercher par mot clé

- 1. Saisir un Mot à chercher.
  - L'utilisateur peut simultanément chercher plusieurs produits en utilisant des opérateurs comme "et" et "ou", par exemple, réfrigérateur et distributeur d'eau.

| Whirlpool             | PORTAL                               |                     |                        |
|-----------------------|--------------------------------------|---------------------|------------------------|
| Je cherche            |                                      | Q                   |                        |
| Catalogue de produits | Vérifier le prix et la disponibilité | Gérer les commandes | Rapports et ressources |

2. Cliquer sur l'icône de recherche pour chercher.

| Whirlpool             | PORTAL                               |                     |
|-----------------------|--------------------------------------|---------------------|
| Réfrigérateur         |                                      | Q                   |
| Catalogue de produits | Vérifier le prix et la disponibilité | Gérer les commandes |

3. Les résultats de recherche s'affichent. Au besoin, cliquer sur le bouton **Vérifier le prix et la disponibilité** pour afficher le prix et la disponibilité des produits.

| Votre recherc        | he pour « Refrigerateur » | Check Price & Availability |
|----------------------|---------------------------|----------------------------|
| TRIER PAR :          | AFFICHER :                |                            |
| Asc nom 🔻            | 12 par page 🔻             | < <u>1 2 3 4 5</u> >       |
| 590 Produits trouvés |                           |                            |

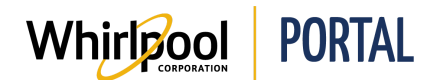

# Guide de référence rapide

4. Le prix et la disponibilité du produit s'affichent.

| Whirlpool                                                                                                    | Whirlpool                                                                                 | Whirlpool                                                                                 | Whirlpool                                                                                                  |
|----------------------------------------------------------------------------------------------------|-------------------------------------------------------------------------------------------|-------------------------------------------------------------------------------------------|----------------------------------------------------------------------------------------------------|
|                                                                                                    |                                                                                           |                                                                                           |                                                                                                    |
|                                                                                                    |                                                                                           |                                                                                           |                                                                                                    |
| Model: WRFA60SMHZ<br>30-inch Wide Contemporary<br>Handle French Door Refrigerator<br>Color: Acier inoxydable résistant<br>aux traces de doigts | Model: WRF560SEHB<br>30-inch Wide French Door<br>Refrigerator - 20 cu. ft.<br>Color: Noir | Model: WRF560SMHB<br>30-inch Wide French Door<br>Refrigerator - 20 cu. ft.<br>Color: Noir | Model: WRF757SDHV<br>36-inch Wide French Door<br>Refrigerator - 27 cu. ft.<br>Color: Acier inoxydable noir |
| PDSF: 2 049,99 \$                                                                                                    | PDSF: 2 049,99 \$                                                                         | PDSF: 2 049,99 \$                                                                         | PDSF: 3 299,99 \$                                                                                          |
| Availability:                                                                                                    | Availability:                                                                             | Availability:                                                                             | Availability:                                                                                              |
| Livraison estimée : 07/27/2018<br>Qté: 1                                                                                                    | Livraison estimée : 07/27/2018<br>Qté: 1                                                  | Livraison estimée : 08/14/2018<br>Qté: 1                                                  | Livraison estimée : 08/03/2018<br>Qté: 1                                                                   |
| 1 Add to Cart                                                                                                    | 1 Add to Cart                                                                             | 1 Add to Cart                                                                             | 1 Add to Cart                                                                                              |
| COMPARER                                                                                                    | COMPARER                                                                                  | COMPARER                                                                                  | COMPARER                                                                                                   |